## Homework Hound Student Portal

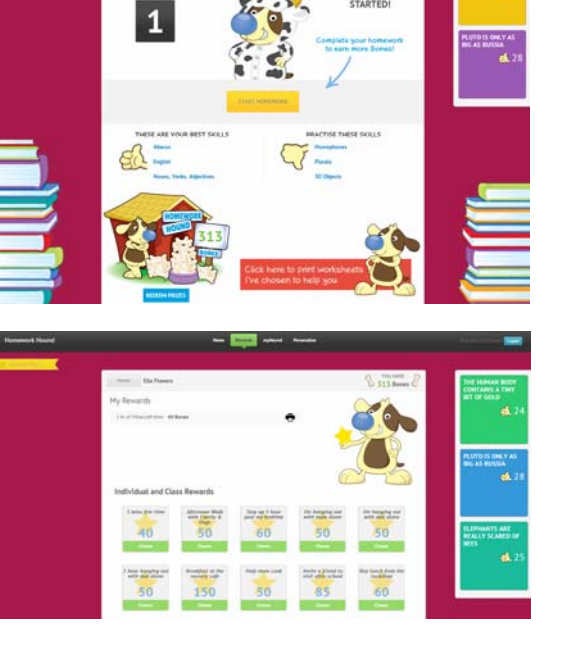

mice

Students can customise background colours and images in their portal and select different

They can also choose to trade bones for new

colours and background images for tests.

background images.

Students enter Homework Hound on their homepage. They are greeted with a welcome message from Homework Hound and some fun facts they can "like" in the right hand column. From here they can access incomplete tests, see the answers they selected on tests, view the number of bones they have in their bank, view their strengths and challenges along with any printable support material and worksheets.

The rewards centre is an integral component of Homework Hound. This section allows teachers and parents to add reward options for students. Students can redeem rewards any time their bones balance allows. Teachers and parents can remove rewards from the system via a generated QR code or by logging into the system.

We have added a new spelling module for each primary school grade. This spelling component uses Look, Say, Cover, Write, Check to guide students through weekly spelling lists. Default lists are based on QLD C2C but teachers have the option of overriding this list to enter their own spelling lists.

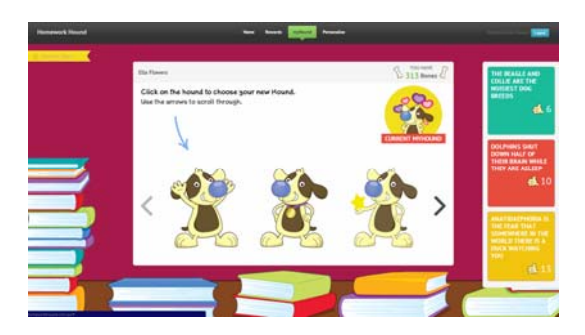

This is the area that allows students to select their avatars. We have also included a selection of choices that require students to trade bones for certain new avatars.

The Student Games Module is a new addition for 2015. Students are rewarded with bones for practising grade appropriate core skills. New games will be added throughout the year.

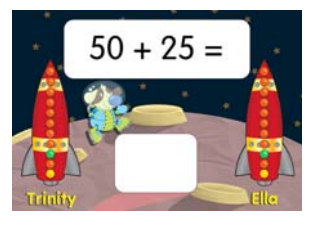

© HomeworkHound.com.au